## 電子交付サービス 簡単操作ガイド

## 1.ログイン手順

・電子交付サービスは「ほくぎんビジネスポータル」よりご利用可能です。 ・当行ホームページよりログインをお願いします。

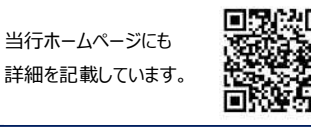

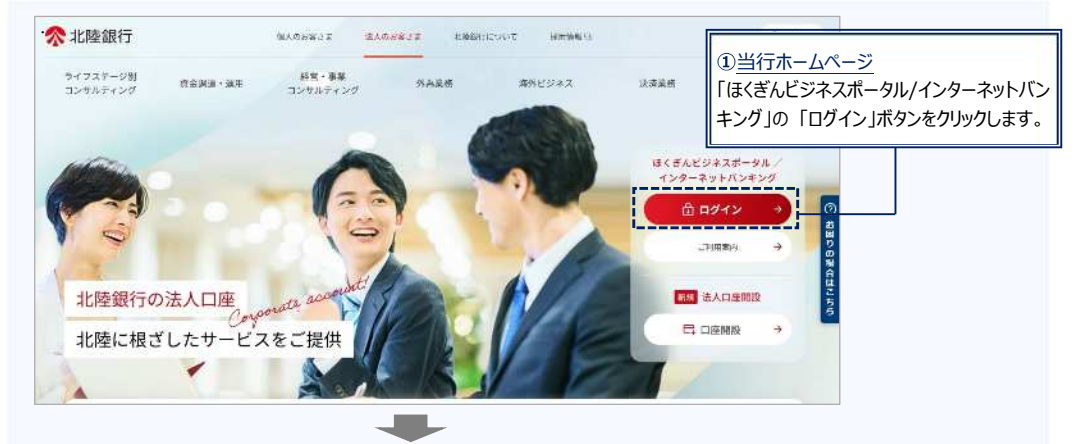

#### ☆ 北陸銀行 法人インターネットパンキング ほくぎんビジネスボータル

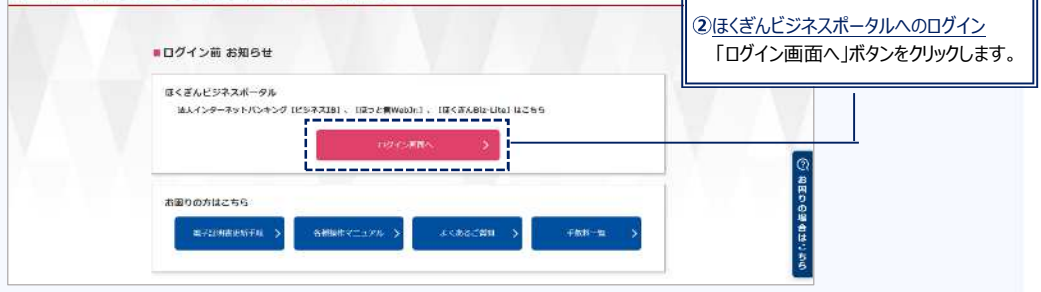

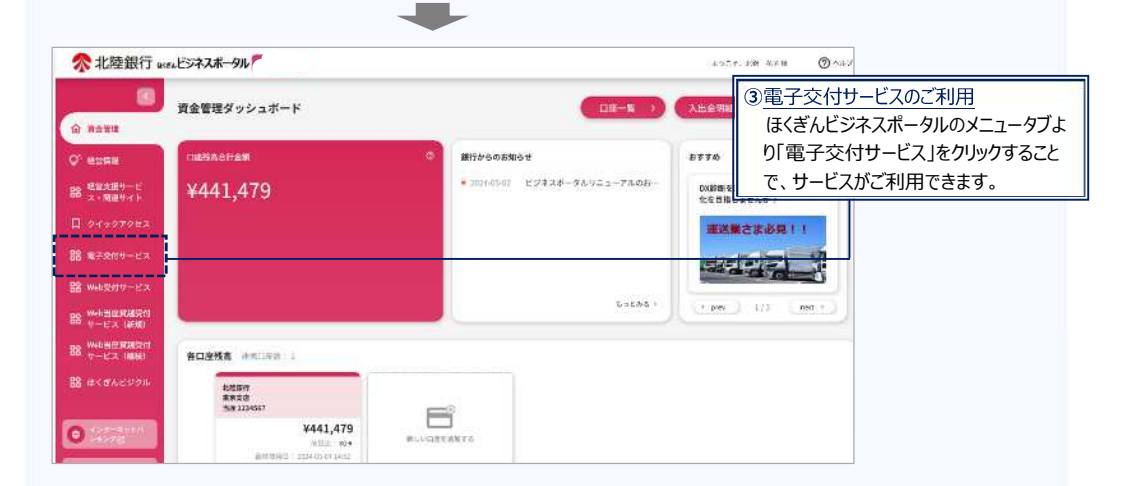

# 2.電子交付書類の閲覧

・電子交付書類は「電子交付サービストップ」画面より閲覧できます。

| ☆北陸銀行                               | テ ほくぎん              | 電子交付サ-ビス                            | 1777-77 <b>525</b>          | ● 大 【• 1               | ンターネット   | パンキングへ           |                |
|-------------------------------------|---------------------|-------------------------------------|-----------------------------|------------------------|----------|------------------|----------------|
| *20/011                             | -17 5               | MIN 927 149 703 150 157             | 通知メール等理                     |                        | メニュータブ   | 541 140/00/1104S |                |
| all young of                        | -CAP2.              | IN PLAN IN A CAL                    | 通知ノール目生                     |                        |          | サービフトッフ          | プロのタブをカロックレ.キオ |
| 電子交付                                | サービス                | トップ                                 |                             |                        | 电工文内     |                  | 107767970898   |
| <ul> <li>あ知らせ</li> </ul>            |                     |                                     |                             |                        |          |                  |                |
| ご来内日                                |                     |                                     | タイトル                        |                        | 3        | <b>各村ファイル</b>    |                |
| 10 2020年05月29日                      |                     | 「各種手数料引き落としのご案内」の文付                 |                             |                        |          |                  |                |
| 2020年08月29日                         |                     | 「経営営計 高速予定者」の文件                     |                             |                        |          |                  |                |
| 1020年08月28日<br>「 <u>市島社会お取利</u>     |                     | 「自意塾定お取引用銀のご案内」の文化                  |                             |                        |          |                  |                |
|                                     |                     |                                     |                             |                        |          | <u>お如らせ一覧</u>    |                |
| 株素条件を入力1<br>交付日を提定する<br>検索条件入力      | することで、表す<br>も場合は、年月 | R着類を指定することが可能です。<br>日のすべてを入力してください。 | <u>.</u>                    |                        |          |                  |                |
| *### [ITAT                          |                     | -                                   |                             |                        | する主相の    | 絞りれ みができます       |                |
| 0.000                               |                     |                                     | *                           |                        | 12/      | ショーの一方のパ         |                |
|                                     |                     |                                     |                             |                        |          |                  |                |
| ▶▶▶ 検 索<br>● 春類一覧                   | )                   |                                     | j                           |                        |          |                  |                |
| 秋田                                  |                     |                                     |                             | 交付日                    | 策覧<br>基礎 | 77476            |                |
| 與封房                                 | 当産勘定お取              | 引明緒のご案内                             |                             | 2020年00月28日            | 157 R    | 贾政府平             |                |
| 未開封                                 | 証書貸付 派3             | FF定表                                |                             | 2020年08月28日            | 15ヶ月     | 🛃 取得 💌           |                |
| 開封済                                 | 各種手数料引              | き落としのご案内                            |                             | 2020年08月28日            | 15ヶ月     | <b>国 取得 •</b> )  |                |
| • 閲覧                                | 。<br>覧状態            |                                     |                             |                        | アイル取得が   | <u>、</u>         |                |
| 開封済・・・既に閲覧済の書類<br>末開封・・・未だ閲覧していない書類 |                     |                                     | マ得」をクリッ                     | 得」をクリックすることで書類が閲覧できます。 |          |                  |                |
| .電子交                                | 2付書                 | 類の保存                                | ニ」                          | at Roader Df           |          | to to by         |                |
|                                     |                     | 0144_1059_0000015_2020              | A THING (MOR) - WOODE WOODE | at nearer Du           | 100      | for the last     |                |

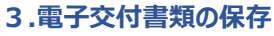

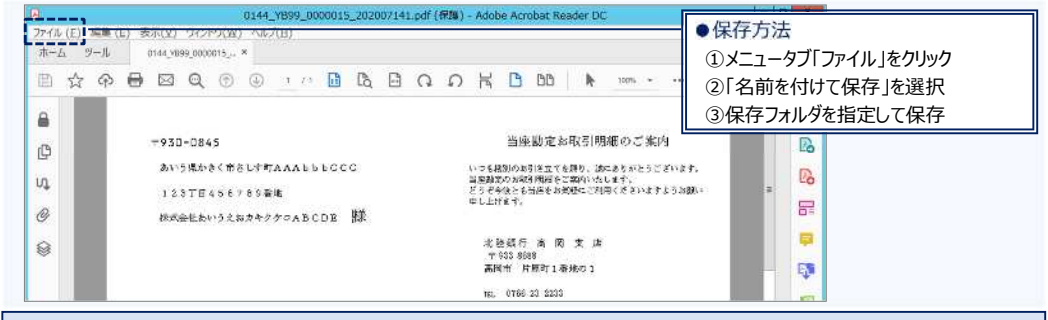

#### <ご留意事項>

・書類の閲覧可能期間は「15ヵ月」です(※交付された日から15ヵ月後の月末まで閲覧可能)。

・閲覧可能期間を経過した書類は、検索を行っても表示されません。

・閲覧可能期間を超えて確認が必要な書類は、ファイル保存や印刷していただくなどのご対応をお願いします。

## 4.利用権限·閲覧権限設定

・各ユーザへの権限設定はインターネットバンキング(利用権限)と電子交付サービス(閲覧権限)の双方で行う必要があります。 ・マスタユーザに対する権限は変更できません。管理者・一般ユーザが書類を閲覧する場合は、権限設定を行ってください。 ※マスターユーザが管理者ユーザへ利用・閲覧権限を付与(許可)した後は、管理者ユーザも権限設定の操作が可能になります。

### 利用権限設定の方法

・設定は「ほくぎんビジネスポータル」のトップ画面より行います。

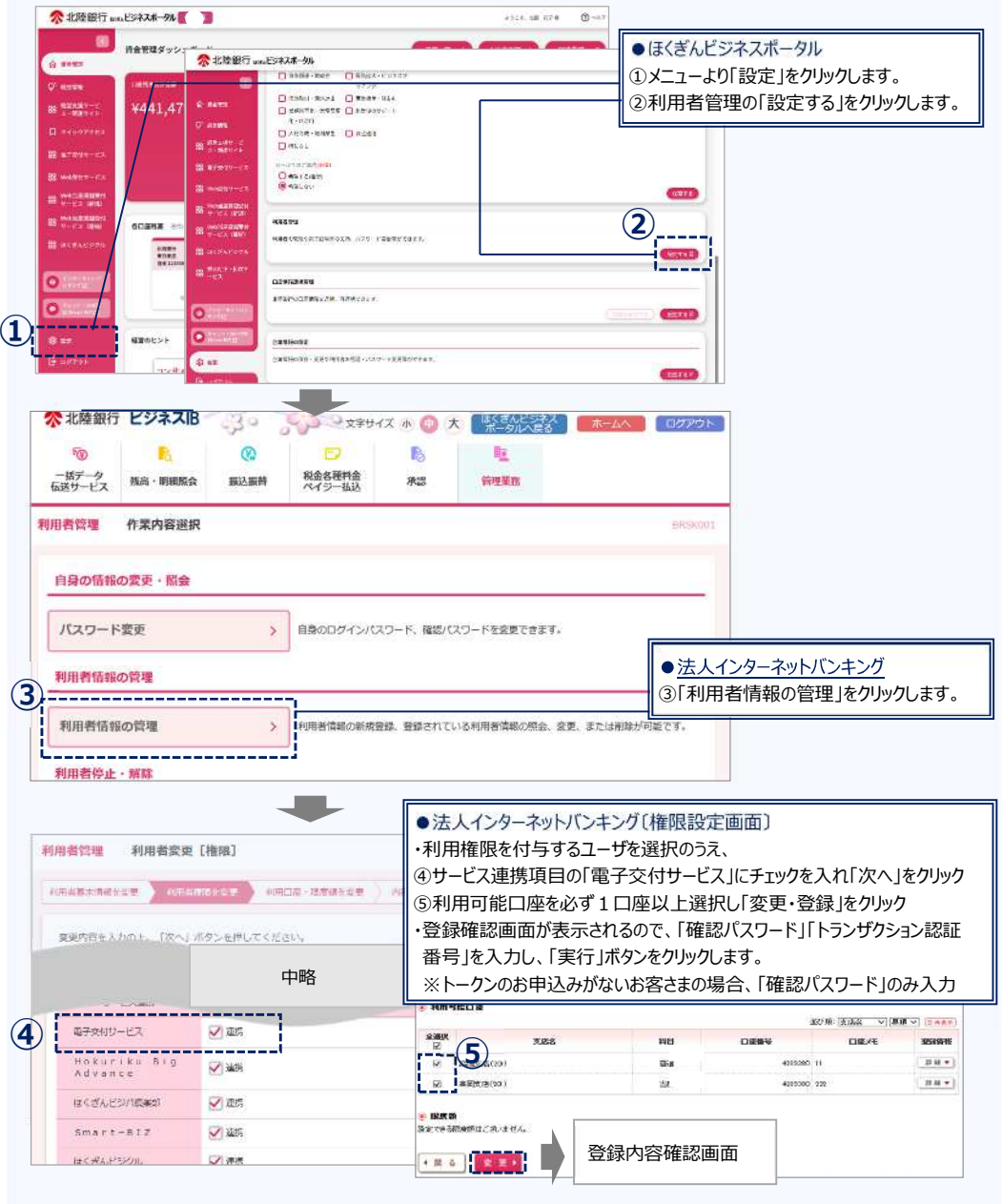

・インターネットバンキングの権限設定に関する詳細は、インターネットバンキングの専用マニュアルをご確認下さい。

| 閲覧権限設定の方法                |
|--------------------------|
| Prop Charles and Charles |

・設定は「電子交付サービス」のトップ画面より行います。

| 電子交付サービス                                    | トップ 同覧権限設定            | 通知メール管理    |     | • *=-                                                        | ュータブ            |  |  |
|---------------------------------------------|-----------------------|------------|-----|--------------------------------------------------------------|-----------------|--|--|
| ■ ● ● ● ● ● ● ● ● ● ● ● ● ● ● ● ● ● ● ●     |                       |            |     | 「閲覧権限設定」のタブをクリックします。                                         |                 |  |  |
| 推艇設定一覧へ ▶<br>※ 利用者選択                        |                       |            |     | ●権限設定一覧<br>利用ユーザの書類ごとの権限設定状態が一<br>覧で確認できます。                  |                 |  |  |
| 検索条件入力                                      |                       |            |     |                                                              |                 |  |  |
| ログインAD                                      | (F~T ~)               |            |     |                                                              |                 |  |  |
| 利用者名                                        | 16                    |            |     |                                                              |                 |  |  |
| 権順設定状態 ⑧ すべて 〇 設定あり 〇 未設定                   |                       |            |     |                                                              |                 |  |  |
| 検索対象は管理者ユー                                  | ザーー般ユーザのみです           |            |     |                                                              |                 |  |  |
| ▶ 検 素     ● 権限設定状態     利田コーゼの権限設定状態を表示しています |                       |            |     | <ul> <li>権限設定ボタン</li> <li>こちらをクリックすることで、ユーザごとの権限設</li> </ul> |                 |  |  |
| ▼利用者→覧 「未設定」のユーザは設定をお願いします。                 |                       |            |     | 定ができます。                                                      |                 |  |  |
| ログイン印                                       | -                     | 利用者名       | 権爆殺 | 2.秋龍                                                         | 該当件数: 件<br>權單稅定 |  |  |
| DG80001                                     | 北銀 太郎                 | ning and h | 後定  | <b>1</b> 59                                                  | Bt .            |  |  |
| deg/00333                                   | 電子 次郎                 |            | 未設定 | 380                                                          | 82 ·            |  |  |
| dqi00313                                    | 電子 太郎                 |            | 設定  | <b>b</b> IJ                                                  | 82 ·            |  |  |
| ※朱設定:ユーザへの実                                 | 実権限設定が未了です。設定をお願いします。 |            |     |                                                              |                 |  |  |

## 5.通知メール設定

・電子交付書類が新たに交付された際に、指定されたメールアドレス宛に通知メールをお送りする機能です。

・設定は「電子交付サービス」のトップ画面より行います。

| 電子交付サービストップ 閲覧権限設定 通知メール                                                                                                    |                                                                                                    |  |  |  |  |
|----------------------------------------------------------------------------------------------------|----------------------------------------------------------------------------------------------------|--|--|--|--|
| 電子交付サービス 通知メール設定                                                                                                    | 「閲覧催限設定」のタフをクリックしょう。                                                                               |  |  |  |  |
|                                                                                                    | ●配信を"希望する"場合<br>ご希望のメールアドレスを選択のうえ、「確認」ボタンをクリックします。<br>※インターネットバンキング登録アドレス以外に配信する場合は、任<br>音のアドレスを入力 |  |  |  |  |
| <ul> <li>○インターネットパンキングで登録済みのメールアドレス(<br/>上はメールアドレスは道知メールを設定します。<br/>なおインターネットパンキングの利用者管理でメールアドレスを変更した際は、再設定を<br/>「設定電想のためのテストメール送信を希望する。</li> <li>●任意のメールアドレスへの適知メール配信を希望する<br/>こ希望のメールアドレスへの適知メール配信を希望する</li> <li>こ希望のメールアドレスへの適知メール配信を希望する</li> <li>こ希望のメールアドレス</li> </ul> | _ <b>}への通知メール配信を希望する</b><br>                                                                       |  |  |  |  |
|                                                                                                    |                                                                                                    |  |  |  |  |
| ●配信を#<br>※通知メールは配住されません。<br>ご注意くだれ、<br>※迷惑メール物止の設定をしている場合は、あらかじの当行からのモメール(北陸線行 onwed                                                                                                    | 希望しない1"場合<br>ール配信を希望しない」を選択し、「確認」ボタンをクリックしてください。<br> メッキホットックの受信ができるように設ましてください。                   |  |  |  |  |
| ○ ○ ○ ○ ○ ○ ○ ○ ○ ○ ○ ○ ○ ○ ○ ○ ○ ○ ○                                                                                                    |                                                                                                    |  |  |  |  |

・配信をご希望の場合、あらかじめ当行からのEメール (nweb\_bk@hokugin.co.jp) が受信できるよう設定をお願いします。